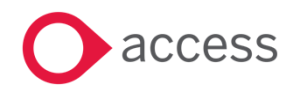

# HCSS Accounting v2.8 Release Notes

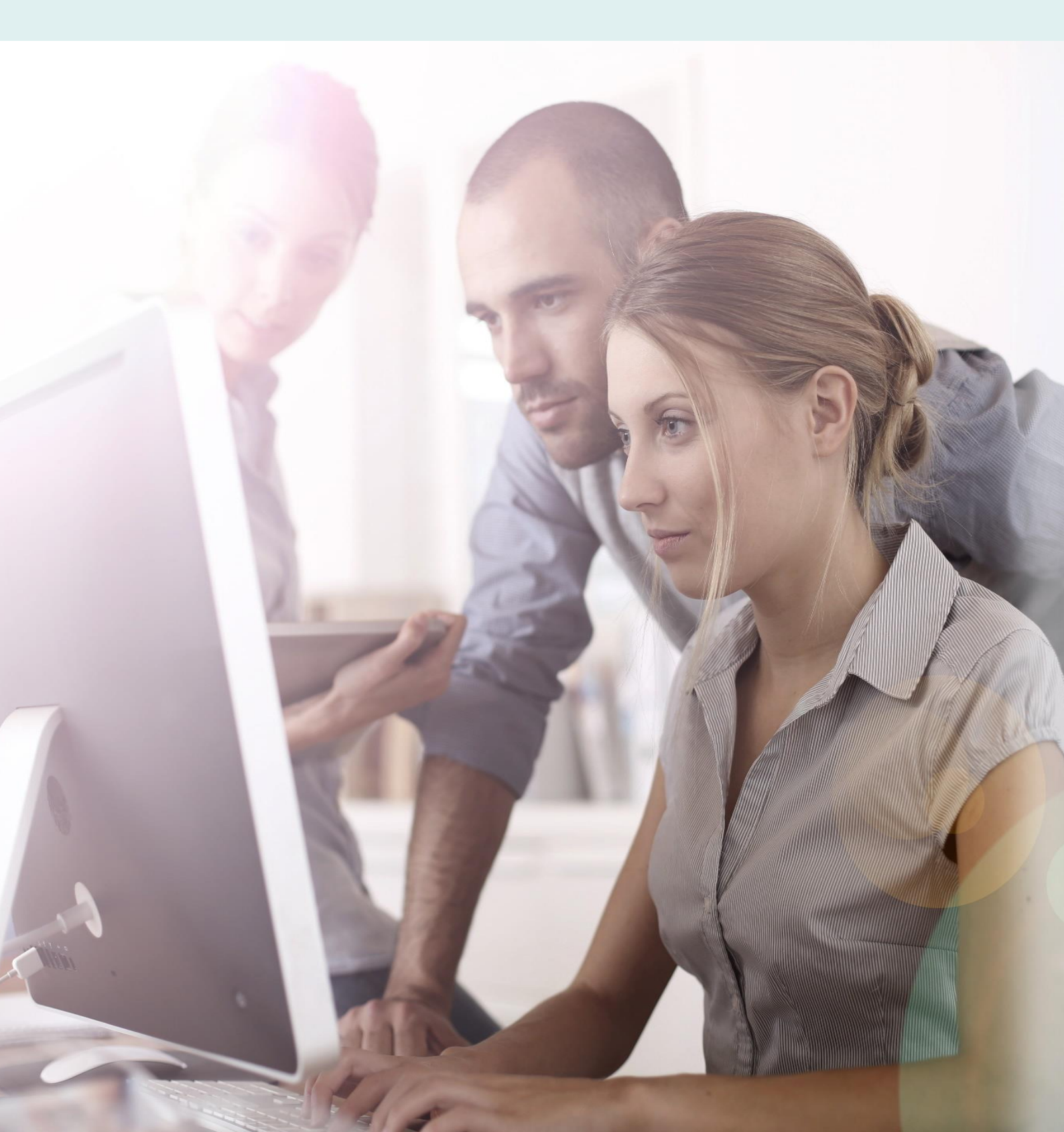

# **About these Release Notes**

Welcome to the Access HCSS Accounting v2.8 Release Notes!

This document outlines all you need to know about this version of the software, it will provide you with a brief summary of the changes, and by using the hyperlinks you will be able to easily navigate through the document to find out detailed information about the new features, including screenshots and videos where appropriate.

Please refer to the table of contents for a full list of what is included.

## About Access HCSS Accounting

Access HCSS Accounting is the UK's first completely online accounting package designed exclusively for the education sector. It supports schools, academies and Multi Academy Trusts.

Integration with our budgeting & forecasting tool: HCSS Budgeting is seamless and provides a detailed insight into the financial performance of each establishment. HCSS Accounting helps schools to manage budgeting and accounting processes in line with the DfE and ESFA requirements and specifically supports the completion of CFR and SOFA Returns.

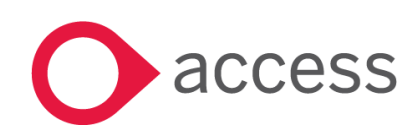

This Document is the property of Access UK © Copyright 2017 Access UK Ltd | All rights reserved Classification – Restricted

# **Table of Contents**

| Release Summary                                                                              | 4  |
|----------------------------------------------------------------------------------------------|----|
| Release Contents                                                                             | 6  |
| Additional Supplier/Customer Terms                                                           | 6  |
| Ability to import into journals from Excel                                                   | 8  |
| Purchase Order Approval                                                                      | 12 |
| Analysis Code description now visible when entering a Purchase Invoice from a Purchase Order | 13 |
| Invoice Number field now allows certain special characters                                   | 14 |
| SoFA Assistant 2018                                                                          | 15 |
| How to Contact Us                                                                            | 16 |

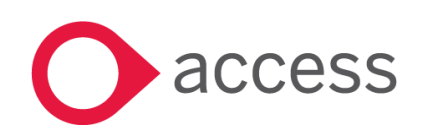

# **Release Summary**

This version of HCSS Accounting includes features requested by existing customers to improve existing functionality.

The following major features are included in this release, please select the appropriate links if you would like more details on the features. The features are grouped by Product/Area to help you find the information you need easily.

### Codes> Suppliers/Customers

#### Additional Supplier/Customer Terms

The Terms (days) drop down list on Supplier and Customers has been extended and now goes from 1 through to 30 days

Read more about this feature

### **Transactions> Journals**

#### Ability to import into journals from Excel

It is now possible to import from Excel into the Payroll Control Journal, the Internal Transfer Journal and the Opening Balance Journal

Read more about this feature

#### Transactions>Purchase Orders> Approval

#### Purchase Order Approval

When a Purchase Order is approved the Purchase Order is posted to the period it was created (or the earliest open period)

Read more about this feature

#### Transactions>Purchase Invoice> Analysis Code drop down box

#### Analysis Code description now visible when entering a Purchase Invoice

The Analysis Code description is now visible in the Purchase Invoice

Read more about this feature

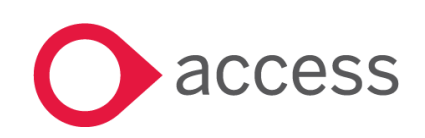

This Document is the property of Access UK © Copyright 2017 Access UK Ltd | All rights reserved Classification – Restricted

## Transactions>Purchase Invoice> Special Characters

### Invoice Number now allows certain Special Characters

The Invoice Number field on Purchase Invoices has been enhanced to allow certain special characters

Read more about this feature

### Reports>Returns> SoFA Assistant

#### Updated SoFA Assistant

The SoFA Assistant has been updated for 2018

Read more about this feature

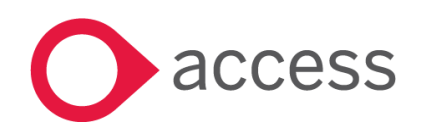

## **Release Contents**

The below section describes the features in more detail, including screenshots and videos where appropriate, this is ordered by the products/modules identified in Release Summary section.

#### Codes> Suppliers/Customers

#### Additional Supplier/Customer Terms

The Terms field on Suppliers and Customers has been extended to include days from 1 through to 30.

Go to Codes>Suppliers (or Customers)

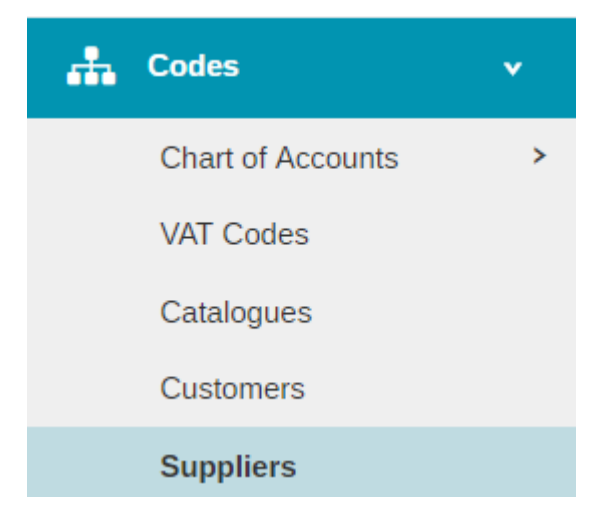

The following screen will appear:

| +  | Contacts - Suppliers                                                 |                                        |           |         |        |       |       |                       |         |  |  |  |  |
|----|----------------------------------------------------------------------|----------------------------------------|-----------|---------|--------|-------|-------|-----------------------|---------|--|--|--|--|
| Ac | Actions   Search for a record Q  Show 15 rows   PREV 1 2 3 4 40 NEXT |                                        |           |         |        |       |       |                       |         |  |  |  |  |
|    | Code *                                                               | Supplier Name                          | Postcode  | Contact | Tel No | PTD   | YTD   | Preferred<br>Supplier | On Hold |  |  |  |  |
|    | • 100008                                                             | PHILIP ALLAN UPDATES                   | V T3S T3R |         |        | £0.00 | £0.00 | ☆                     | ۲       |  |  |  |  |
|    | o 100037                                                             | Yorkshire Purchasing Organisation (PC) | 🔷 T3S T3R |         |        | £0.00 | £0.00 | ☆                     | 0       |  |  |  |  |
|    | • 100051                                                             | PHS GROUP PLC                          | V T3S T3R |         |        | £0.00 | £0.00 | ☆                     | 0       |  |  |  |  |
|    | o 100052                                                             | WALMERSLEY CARPETS                     | V T3S T3R |         |        | £0.00 | £0.00 | ☆                     | 0       |  |  |  |  |
|    | o 100053                                                             | WJEC CBAC LTD                          | V T3S T3R |         |        | £0.00 | £0.00 | ☆                     | 0       |  |  |  |  |
|    | • 100073                                                             | BADGES PLUS                            | V T3S T3R |         |        | £0.00 | £0.00 | ☆                     | 0       |  |  |  |  |
|    | o 100089                                                             | MANCHESTER MET UNIVERSITY              | V T3S T3R |         |        | £0.00 | £0.00 | ☆                     | 0       |  |  |  |  |
|    | o 100126                                                             | MISCO                                  | V T3S T3R |         |        | £0.00 | £0.00 | ☆                     | 0       |  |  |  |  |
|    | • 100202                                                             | BOC HEALTHCARE                         | V T3S T3R |         |        | £0.00 | £0.00 | ☆                     | 0       |  |  |  |  |
|    | • 100213                                                             | BOOKPOINT LTD                          | V T3S T3R |         |        | £0.00 | £0.00 | ☆                     | 0       |  |  |  |  |

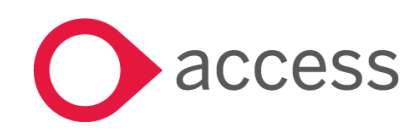

This Document is the property of Access UK © Copyright 2017 Access UK Ltd | All rights reserved Classification – Restricted

#### Drill down on a Supplier Name

#### Go down to Defaults

| • • • • • • • • • • • • • • • • • • •                                                                                                    | HCSS Accounting H                         |                              |     |                | θ | - | 0  | × |
|----------------------------------------------------------------------------------------------------|-------------------------------------------|------------------------------|-----|----------------|---|---|----|---|
| Edd Supplier details     Optional Details:     Supplier Details     Atternative Rayee Details     Atternative Rayee Details     Contract Details     State Rate (20%)     Pate Constate Details     Detail Leiger Cole     Period Leiger Cole     Period Leiger Cole                                                                                                    | ← → C                                     | ppliers                      |     |                |   |   | ☆  | ŧ |
| Optional Details:         > Supplier Details         > Alternative Payee Details         > Contact Details         > Contact Details         > Bank Details         > Defaults         Defaults         Plants         Plants </td <td>Edit Supplier details</td> <td></td> <td></td> <td></td> <td></td> <td></td> <td></td> <td></td>                                                                                                    | Edit Supplier details                     |                              |     |                |   |   |    |   |
| Optional Details:     > Supplier Details   > Alternative Payee Details   > Contact Details   > Brak Details   > Defaults     Defaults     Defaults     Defaults     Paise Constract Details     Paise Constract Details     Paise Constract Details     Defaults     Defaults     Defaults     Defaults     Paise Constract Details     Defaults     Defaults <td>- Linearch Addines</td> <td></td> <td></td> <td></td> <td></td> <td></td> <td></td> <td>^</td>                                                                                                    | - Linearch Addines                        |                              |     |                |   |   |    | ^ |
| Supplier Details     Alternative Payee Details     Contact Details     Contact Details     Defaults      Defaults      Default VAT Cole     Of Auto (2014)     X**     default Ledger Cole     default Ledger Cole     default Cole     default Ledger Cole     default Ledger Cole     default L | Optional Details:                         |                              |     |                |   |   |    |   |
| Alternative Payee Details     Contact Details     Bank Details     Default Solution     Default solution Altowances     Note of RaceSolution Identifie     Default solution Altowances     Note of RaceSolution Identifie     Default solution Altowances     Note of RaceSolution Identifie     Default solution Altowances     Note of RaceSolution Identifie     Default solution Altowances     Note of RaceSolution Identifie     Default solution Altowances     Note of RaceSolution Identifie     Default solution Altowances     Note of RaceSolution Identifie     Default solution     Default solution     Default solut  | > Supplier Details                        |                              |     |                |   |   |    | 1 |
| Contact Details     Defaults      Defaults      Default VAR Code         Pelual Ledger Code         Pelual Ledger Code         Pelual Ledger Code         Pelual Ledger Code         Pelual Code Code Rates         Pelual Code Code Rates         Perue HARIC COS details         Perue HARIC COS details         Perue  | > Alternative Payee Details               |                              |     |                |   |   |    |   |
| <ul> <li>&gt; Bank Details</li> <li>✓ Defaults</li> <li>Detail VAT Cole</li> <li>@-N8 Zers Rate (00%)</li> <li>N *</li> <li>@fad: Classification Adousances</li> <li>N *</li> <li>Pade Classification Monstres</li> <li>N *</li> <li>Pade Classification Monstres</li> <li>N *</li> <li>Pade Classification Monstres</li> <li>N *</li> <li>Pade Classification Monstres</li> <li>N *</li> <li>Pade Classification Monstres</li> <li>N *</li> <li>Pade Classification Monstres</li> <li>N *</li> <li>Pade Classification Monstres</li> <li>N *</li> <li>Pade Classification Monstres</li> <li>N *</li> <li>N *</li> <li>Pade Classification Monstres</li> <li>N *</li> <li>N *</li> <li>Pade Classification Monstres</li> <li>N *</li> <li>N *</li> <li>Pade Classification Monstres</li> <li>N *</li> <li>N *</li> <li< td=""><td>&gt; Contact Details</td><td></td><td></td><td></td><td></td><td></td><td></td><td></td></li<></ul>                                                                                                    | > Contact Details                         |                              |     |                |   |   |    |   |
| ✓ Defaults       Default VAT Cole       0 + NB Zees Rate (30%)       N *       0 + Ocapitation Allowances       N *       0 + Ocapitation Allowances       N *       0 + Ocapitation Allowances       N *       1 + MRC COS details       0 + Ocapitation Allowances       1 + MRC COS details       0 + Ocapitation Allowances       1 + Ocapitation Allowances       1 + Ocapitation Alo                                                                                                    | > Bank Details                            |                              |     |                |   |   |    |   |
| Default VAT Code Default Leriger Code Terms (slays) *   9 - MB Zens Rane (20%) M * 4954 - Capitation Allowances M *   1 Table Classification kiterifier HMRC CIS details 1   1 Table Classification kiterifier Enter the Table Classification kiterifier 0   1 Cister the Table Classification kiterifier Enter the Table Classification kiterifier 0   1 Cister the Table Classification kiterifier Enter the Table Classification kiterifier 0   1 Cister the Table Classification kiterifier Cister party fage 0   1 Cister the Table Classification kiterifier Cister party fage 0   1 Cister Flarty Tigoe 1 0 1   1 Cister Flarty Tigoe 1 0 1   1 Cister Flarty Tigoe 1 0 1   1 Cister Flarty Tigoe 1 1 1   1 Cister Flarty Tigoe 1 1 1   1 Cister Flarty Tigoe 1 1 1                                                                                                    | ✓ Defaults                                |                              |     |                |   |   |    |   |
| Second Workshow     N *     4964 - Capitation Allowances     N *       Finde Classification Identifier     HMRC COS details     22       Enter the Trade Classification Identifier     Enter the HMRC COS details     24       COS bands     COS expiry date     25       Enter the COS Bands     MacConververv     26       Counter Party     Counter party type     26       Scient Counter Party     Scient Counter Party Type     21                                                                                                    | Detail 187 Code                           | Default Letions Code         |     | Terms (davs) * |   |   |    |   |
| Tade Classification Identifier     HBRC Cl5 details     22       Enter the Thade Classification Identifier     Enter the HBRC Cl5 details     23       Cl5 bands     Cl5 expiry date     24       Cl5 bands     MADOVYYY     5       Cl5 bands     MADOVYYY     5       Counter Party     Counter party Type     27       Counter Party     Scleet Counter Party Type     28       Counter Party     20     20                                                                                                    | 0 - N8 Zero Rate (,00%) X +               | 4954 - Capitation Allowances | Х т | 30             |   |   |    | 1 |
| Tade Classification identifier     HMRC OCS details     22       Enter the Tade Classification identifier     Enter the HMRC OCS details     33       CS bands     CIS expiry date     35       Enter the CS Bands     CIS expiry date     35       C Counter Party     0     27       Counter Party     Counter party Type     30                                                                                                    |                                           |                              |     | 1              |   |   | Q, | 1 |
| Enter the Trade Classification Identifier     23       C5 bands     C5 expiry date     24       C5 bands     MatCOLVYYY     25       Cauter Party     0     27       Counter Party     10     27       Salest Counter Party Type     28       Counter Party     29                                                                                                    | Trade Classification Identifier           | HMRC CIS details             |     | 22             |   |   | -  |   |
| CS bands CS expiry date CS bands Enter the CS Bands Enter the CS Bands Enter the CS Bands Enter the CS Bands Enter Party Type Counter Party Type Counter Party Type To To To To To To To To To To To To To                                                                                                    | Enter the Trade Classification Identifier | Enter the HMRC CIS details   |     | 23             |   |   |    |   |
| CS tands CS expiry date 25<br>Enter the CS Bands 01<br>Counter Party Type 28<br>Select Counter Party Type 29<br>30                                                                                                    |                                           |                              |     | 24             |   |   |    |   |
| Enter the QS Bands     MARODYYYY     28       Counter Party     27       Select Counter Party Type     28       Select Counter Party Type     29       Torred     20                                                                                                    | CIS bands                                 | CIS expiry date              |     | 25             |   |   |    |   |
| Counter Party Type 29<br>Select Counter Party Type 9<br>Soloci Counter Party Type 9<br>30                                                                                                    | Enter the CIS Bands                       | MMDDYYYY                     | 0   | 26             |   |   |    |   |
| Counter Party type 28<br>Select Counter Party Type • 29<br>30                                                                                                    |                                           |                              |     | 27             |   |   |    |   |
| Select Counter Party Type • 29                                                                                                    | Counter Party                             | Counter party type           |     | 28             |   |   |    |   |
|                                                                                                    |                                           | Select Counter Party Type    |     | 29             |   |   |    |   |
| Paul I                                                                                                    |                                           |                              |     | 30             |   |   |    |   |
|                                                                                                    | Canad                                     |                              |     |                |   |   |    |   |

The additional days can be seen in the drop down list

Note: This list is has also been extended on Customers

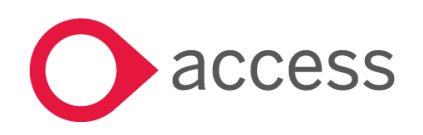

## Transactions> Journals

### Ability to import into journals from Excel

The Payroll Control Journal, Internal Transfer Journal and Opening Balance Journal have had new functionality added to them to allow import from Excel

Go to Transactions>Journals

| Journals                                                                                          | • |
|---------------------------------------------------------------------------------------------------|---|
| View Journals                                                                                     |   |
| Accruals                                                                                          |   |
| Cash Book Journal                                                                                 |   |
| VAT Reimbursement                                                                                 |   |
| VAT Payment                                                                                       |   |
| Payroll Control                                                                                   |   |
|                                                                                                   |   |
| Payroll Payment                                                                                   |   |
| Payroll Payment<br>Bank Transfer                                                                  |   |
| Payroll Payment<br>Bank Transfer<br>VAT Journal                                                   |   |
| Payroll Payment<br>Bank Transfer<br>VAT Journal<br>SBS Advance                                    |   |
| Payroll Payment<br>Bank Transfer<br>VAT Journal<br>SBS Advance<br>Internal Transfer               |   |
| Payroll Payment<br>Bank Transfer<br>VAT Journal<br>SBS Advance<br>Internal Transfer<br>Prepayment |   |

Select the journal you wish to import into from Excel, for example Internal Transfer Journal

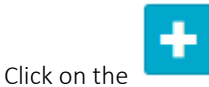

Enter the relevant information in the Header area for the data you wish to import

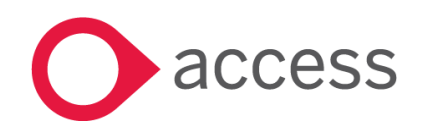

This Document is the property of Access UK © Copyright 2017 Access UK Ltd | All rights reserved Classification – Restricted

| Internal Transfer Journal             |               |            |             |         |          |            |                        | ×                                                         |
|---------------------------------------|---------------|------------|-------------|---------|----------|------------|------------------------|-----------------------------------------------------------|
| Date * 21.06/2018                     | Description * |            |             |         |          |            |                        | Credit Total: £0.00<br>Debit Total: £0.00<br>Total: £0.00 |
| Column Start: A Row Start: 1 Import J | ournal Lines  |            |             |         |          |            |                        |                                                           |
| Debit/Credit Description *            | Cost Centre * | Ledger * A | nalysis Fun | 1*      | Amount * |            | Action                 |                                                           |
|                                       |               | No data t  | to display  |         |          |            |                        |                                                           |
|                                       |               |            |             |         |          |            |                        |                                                           |
|                                       |               |            |             |         |          |            |                        | Credit Total: £0.00<br>Debit Total: £0.00<br>Total: £0.00 |
| Close                                 |               |            |             |         |          | Save Draft | Submit and Add Another | Submit                                                    |
| A new option is available in the l    | Detailed Area |            |             |         |          |            |                        |                                                           |
| Column Start: A                       | Row Start: 1  |            | Impor       | t Journ | al Lines |            |                        |                                                           |

The **Column** and **Row Start** can be overtyped and are used by the import function to define where the header row is on the Excel Spreadsheet.

The journal import function will import to the relevant fields in the journal selected. The table below lists the variants that are accepted. If the Excel Spreadsheet has columns that are not required for a specific journal type they will be ignored.

| Column Description | Variants Accepted |  |  |  |  |  |  |  |
|--------------------|-------------------|--|--|--|--|--|--|--|
| Debit/Credit       | Debit/Credit      |  |  |  |  |  |  |  |
|                    | Credit/Debit      |  |  |  |  |  |  |  |
|                    | Post To           |  |  |  |  |  |  |  |
|                    | Cr/Dr             |  |  |  |  |  |  |  |
|                    | Cr/Dr             |  |  |  |  |  |  |  |
| Description        | Description       |  |  |  |  |  |  |  |
|                    | Narrative         |  |  |  |  |  |  |  |
|                    | Desc              |  |  |  |  |  |  |  |
|                    | Comment           |  |  |  |  |  |  |  |
|                    | Notes             |  |  |  |  |  |  |  |
|                    | Item Description  |  |  |  |  |  |  |  |
| Cost Centre        | Cost Centre       |  |  |  |  |  |  |  |
|                    | Cost Centre Code  |  |  |  |  |  |  |  |
|                    | СС                |  |  |  |  |  |  |  |
| Ledger             | Ledger            |  |  |  |  |  |  |  |
|                    | Ledger Code       |  |  |  |  |  |  |  |
|                    | GL Code           |  |  |  |  |  |  |  |
|                    | Nominal Ledger    |  |  |  |  |  |  |  |
|                    | Nominal Code      |  |  |  |  |  |  |  |
|                    | Nominal           |  |  |  |  |  |  |  |
|                    | Nom               |  |  |  |  |  |  |  |

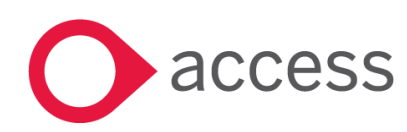

| Fund      | Fund          |  |  |  |  |  |  |  |
|-----------|---------------|--|--|--|--|--|--|--|
|           | Fund Code     |  |  |  |  |  |  |  |
| Analysis  | Analysis      |  |  |  |  |  |  |  |
|           | Analysis Code |  |  |  |  |  |  |  |
| VAT Code  | VAT Code      |  |  |  |  |  |  |  |
| Amount    | Amount        |  |  |  |  |  |  |  |
|           | Nett          |  |  |  |  |  |  |  |
|           | Cost          |  |  |  |  |  |  |  |
|           | Value         |  |  |  |  |  |  |  |
| VAT Value | VAT Value     |  |  |  |  |  |  |  |
|           | VAT           |  |  |  |  |  |  |  |
|           | Тах           |  |  |  |  |  |  |  |
| Total     | Total         |  |  |  |  |  |  |  |
|           | Gross         |  |  |  |  |  |  |  |

Note: Special characters and spaces will be removed and all uppercase letters will be made lowercase - For example, the column 'Total (£)' would become 'total'

Import Journal Lines

To import the Excel Spreadsheet click on

A 'Browse To' screen will appear:

| Open                                                                                                    | ×                                                           |
|----------------------------------------------------------------------------------------------------|-------------------------------------------------------------|
| $\leftarrow \rightarrow \checkmark \uparrow$ . This PC                                                                     | <ul><li>・ ひ Search This PC ク</li></ul>                      |
| Organize 🔻                                                                                                    |                                                             |
| ▶ Downloads       ★       ✓ Folders (7)         ▶ Pictures       ★         ▶ Education       ★         ▶ FileStore       ★ | Desktop                                                     |
| Academies Team meeting 2 v2.7 Music                                                                                        | Downloads<br>Pictures                                       |
| V2.8                                                                                                    |                                                             |
| <ul> <li>This PC</li> <li>3D Objects</li> <li>Apple iPhone</li> <li>Devices and drives (2)</li> </ul>                      | ~                                                           |
| File name:                                                                                                    | <ul> <li>✓ Custom Files ✓</li> <li>Open ▼ Cancel</li> </ul> |

Navigate to where the Excel Spreadsheet is stored, select it and click on Open

Note: Only .xls and .xlsx files can be imported

The data will be imported. If any of the codes in the spreadsheet are not valid they will not be imported. A **Warning** message will appear at the top of the screen detailing the error that needs to be resolved prior to posting (see below)

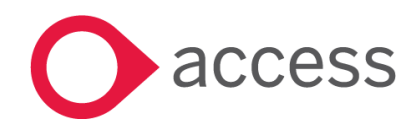

This Document is the property of Access UK © Copyright 2017 Access UK Ltd | All rights reserved Classification – Restricted

#### For Example

Spreadsheet to be imported

| Cost Centr | GL Code | Post to | Total    | Description |
|------------|---------|---------|----------|-------------|
|            |         |         |          |             |
| ICT        | 1800    | Debit   | 5,000.00 | Recharge    |
| ADMIN      | 1600    | Credit  | 8,000.00 | Recharge    |
| LEARN      | 1700    | Debit   | 1,000.00 | Recharge    |
| Art        | 87000   | Debit   | 2,000.00 | Recharge    |
|            |         |         |          |             |

#### Internal Transfer Journal after import

| Internal Tra                           | nsfer Journal                                                          |                           |               |          |          |            |                              | ×                                            |
|----------------------------------------|------------------------------------------------------------------------|---------------------------|---------------|----------|----------|------------|------------------------------|----------------------------------------------|
| Warning - In     Code mapping          | nport Warnings (1)<br>ng for Cost Centre: Art, Ledger Code: 87000 Fund | Code: cannot be found     |               |          |          |            |                              | ×                                            |
| Date *<br>22/09/2017<br>Period *       |                                                                        | Description *<br>Recharge |               |          |          |            | Credit Tot<br>Debit Tot<br>T | al: £8000.00<br>al: £8000.00<br>īotal: £0.00 |
| Period 1 Reference * Recharge Column 5 | Start: A Row Start: 1 Import 3                                         | oumal Lines               |               |          |          |            |                              | _                                            |
| Debit/Credit                           | Description *                                                          |                           | Cost Centre * | Ledger * | Analysis | Fund *     | Amount *                     | Action                                       |
| Debit                                  | Recharge                                                               |                           |               |          |          |            | £2000.00                     | ti i                                         |
| Debit                                  | Recharge                                                               |                           | LEARN         | 1700     |          | 1          | £1000.00                     | Ū                                            |
| Credit                                 | Recharge                                                               |                           | ADMIN         | 1600     |          | 1          | £8000.00                     | <b>D</b>                                     |
| Debit                                  | Recharge                                                               |                           | ICT           | 1800     |          | 1          | £5000.00                     | Ū                                            |
|                                        |                                                                        |                           |               |          |          |            |                              |                                              |
|                                        |                                                                        |                           |               |          |          |            | Credit Tot<br>Debit Tot      | al: £8000.00<br>al: £8000.00 🔻               |
| Close                                  |                                                                        |                           |               |          |          | Save Draft | Submit and Add Another       | Submit                                       |

Note: to see the details on the Warning Message click on the + in the box

Once the Excel Spreadsheet has been imported into the Journal it will not post until all the validation rules associated with the specific journal have been met.

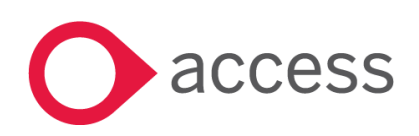

## Transactions>Purchase Orders > Approval

### Purchase Order Approval

The Approval process for Purchase Orders has been enhanced to ensure that when approved a Purchase Order is posted to the period it was raised in if it is open or the earliest open period after that.

The Approval process has not changed.

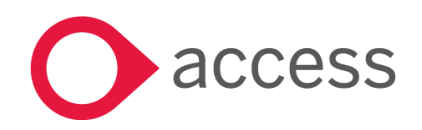

This Document is the property of Access UK © Copyright 2017 Access UK Ltd | All rights reserved Classification – Restricted

## Transactions>Purchase Invoice> Analysis Code drop down box

### Analysis Code description now visible when entering a Purchase Invoice from a Purchase Order

The drop down box for Analysis Code selection has been widened to ensure that the description is visible for selection.

#### Current Screen

| € → C                                                                                                    | lecure   https://act | counting hose-a | eb.cs.uk/To | nsactions/h   | voice       |                              |                         |                  |                         |                                                                                                    |                    |             |         |        |                       | ÷ 1                                                            |
|----------------------------------------------------------------------------------------------------|----------------------|-----------------|-------------|---------------|-------------|------------------------------|-------------------------|------------------|-------------------------|----------------------------------------------------------------------------------------------------|--------------------|-------------|---------|--------|-----------------------|----------------------------------------------------------------|
| Create Invoic                                                                                                    | te From PO           |                 |             |               |             |                              |                         |                  |                         |                                                                                                    |                    |             |         |        |                       | ×                                                              |
| Send Suple * ESP00 *  Send Suple 2590 *  Send Suple * Esrotion Date * Esrotion Date * Esrotion Date * Pend 20 *  Pend 20 *  Pend 20 *  Send to Calor Full Calor Calor Full Calor Full Calor Full |                      |                 |             |               | Certral Tra | yten of Supply               |                         |                  | 2<br>9<br>9<br>10<br>11 | 1901 - ESPC<br>WISSALE WK<br>OSR<br>ORIE<br>USESTR<br>1915 - ESPC<br>I                                    |                    |             |         |        |                       | Quer ME +     NETT (0:00     VAT (0:00     Total: (0:00)       |
| Catalingue/Code                                                                                                    | Description*         |                 | Value*      | Quantity Orde |             | Quantity Almosty<br>Received | Quantity<br>Currianding | Quantity Receive | ed <u>Const</u> La      | lger* Analysis                                                                                            | Fund" VAI<br>Code* | ter<br>10.0 | Discour | 194 WT | 'Value 71<br>40.00 40 | ni Atlan                                                       |
|                                                                                                    |                      |                 | 10.00       |               |             |                              |                         |                  |                         | Non *<br>Q<br>NA<br>ACC-<br>Aber<br>School<br>Cuite<br>BC-<br>Breatfa<br>Cuite<br>BP-<br>Popel<br>Prentar |                    |             |         |        |                       | ■ 0 2 2000 20 Floated           NETT £0.00           Vet £0.00 |
| Com                                                                                                    |                      |                 |             |               |             |                              |                         |                  |                         |                                                                                                    |                    |             |         |        | e see                 | Submit and Add Another                                         |

#### Enhanced Screen

| Create Invoice From                                                   | n PO |                    |       |                   |                                  |          |                   |             |                                                                                                    |                     |       |             |           |             | ×                                                                                              |
|-----------------------------------------------------------------------|------|--------------------|-------|-------------------|----------------------------------|----------|-------------------|-------------|----------------------------------------------------------------------------------------------------|---------------------|-------|-------------|-----------|-------------|------------------------------------------------------------------------------------------------|
| Select Suppler *<br>ESPICE - ESPIC<br>Invoice Sumber *<br>ESPIC       |      |                    |       |                   | Brief Description of 1<br>Gradit | kattiy   |                   |             | ESP001 - ESP0<br>Text Building<br>103 Texter Lane<br>Texting Buileesi Park<br>Texting Buileesi Park<br>Textington<br>Textinine<br>TES TER |                     |       |             |           |             | <ul> <li>Quest Add =</li> <li>NETT. £0.00</li> <li>VHT. £0.00</li> <li>Total: £0.00</li> </ul> |
| Dete * 2206/2018 Det Dete * 2207/2018 Purchase Online Smith an Option |      | Period * Period 20 |       | •                 | Central Transaction              |          |                   |             |                                                                                                    |                     |       |             |           |             |                                                                                                |
| CatalogueCode Descript                                                | int. |                    |       | Quantity Ordered* | Quantity Already<br>Received     | Quartity | Quantity Received | Cost Ledger | · Analysis                                                                                                    | Fund" 1007<br>Code" | Net   | Discourt(%) | VAT Value | Test        | Actions                                                                                        |
|                                                                       |      |                    | 60-00 | 0                 | 0                                | 0        | 0                 |             | 16A - Na Anajos Cade chean - 9,<br>9,<br>Nak - Na Anajos Cala chean<br>ASC - Ahr Shool Cul<br>BC - Breathar Cul<br>BP - Piget themun      |                     | 40.00 | 1.0%        | 40.00     |             | NETT 40 00<br>VAZ 40 00<br>VAZ 50 00<br>Total: £0.00                                           |
| Cose                                                                  |      |                    |       |                   |                                  |          |                   |             |                                                                                                    |                     |       |             |           | Salest Sale | ed and Add Another                                                                             |

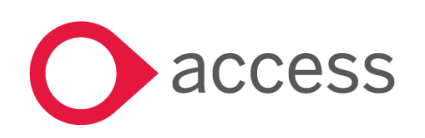

This Document is the property of Access UK © Copyright 2017 Access UK Ltd | All rights reserved Classification – Restricted

### Transactions>Purchase Invoice > Special Characters

#### Invoice Number field now allows certain special characters

The Invoice Number Field has been enhanced to allow certain special characters. The special characters allowed are -/\_&()>\;;.

#### Go to Transactions>Invoices

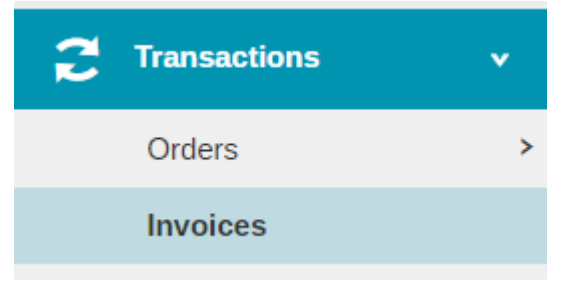

#### The following screen will appear

| + - Invoices                        |                                             |              |           |                                |            |           |         |              |
|-------------------------------------|---------------------------------------------|--------------|-----------|--------------------------------|------------|-----------|---------|--------------|
| Select an Option 🔻 Search records Q |                                             |              |           |                                |            |           |         |              |
| Invoice No.                         | Supplier                                    | Invoice Date | PO Number | Brief Description of<br>Supply | Nett Value | VAT Value | Total 🜔 | Status       |
| BS789546                            | Bodget & Scarper                            | 06/06/2018   |           | Bank Details Test              | £100.00    | £20.00    | £120.00 | Ready to Pay |
| 123456897                           | ACCELERATED<br>LEARNING IN<br>TRAINING & ED | 30/04/2018   |           |                                | £100.00    | £0.00     | £100.00 | Ready to Pay |
| 113131313                           | 2 SIMPLE<br>SOFTWARE                        | 31/10/2017   |           |                                | £100.00    | £0.00     | £100.00 | Paid         |
| Page 1 of 1 (3 Items)               |                                             |              |           |                                |            |           |         |              |

Select the relevant invoice type (Invoice from GRN, Invoice from PO or Non Order Invoice) Enter the Invoice details as normal using the allowed special characters if required. Post the Invoice as normal

|                                                                                           |                       | GRN                |                       |            |              |                                                                                                    |          |       |           |        |       |                                                                      |                 | ×                   |
|-------------------------------------------------------------------------------------------|-----------------------|--------------------|-----------------------|------------|--------------|----------------------------------------------------------------------------------------------------|----------|-------|-----------|--------|-------|----------------------------------------------------------------------|-----------------|---------------------|
| Select Supplier *<br>2SI001 - 2 SIMPL<br>Invoice Number *<br>-&SS(45)                     | Brief Des     Enter B | scription of Suppl | <b>y</b><br>of Supply |            |              | 2SI001 - 2 SIMPLE SOFTWARE<br>Test Building<br>111 Tester Lane<br>Testing Builess Park<br>Testington<br>Testington<br>Testington<br>Testington |          |       |           |        |       | ← Quick Add      ←     NETT: £50.00     VAT: £0.00     Total: £50.00 |                 |                     |
| Date *<br>27/06/2018<br>Due Date *<br>27/07/2018<br>Goods Receipt Not<br>Select an Option | les les               | Period * Period 1  | Central T             | ransaction |              |                                                                                                    |          |       |           |        |       |                                                                      |                 |                     |
| PO78979922 - G                                                                            | RN32 (£100.00         | 0) O               |                       |            |              |                                                                                                    |          |       |           |        |       |                                                                      |                 | Clear All           |
|                                                                                           |                       |                    |                       | Quantity   |              |                                                                                                    |          |       |           |        |       |                                                                      |                 |                     |
| CatalogueCode                                                                             | pescription*          | £10.00             | Quantity*             | Received 5 | Cost Centre* | 4965                                                                                                    | Analysis | Fund* | VAT Code* | E50.00 | 0.00% | £0.00                                                                | Total<br>£50.00 | Actions             |
|                                                                                           | -                     |                    |                       |            |              |                                                                                                    |          |       |           |        |       |                                                                      |                 | - <b>-</b>          |
| Close                                                                                     |                       |                    |                       |            |              |                                                                                                    |          |       |           |        |       | 0                                                                    | Submit Subr     | nit and Add Another |

Note: The Invoice number will not accept spaces. If you put a space in the Invoice Number this message will appear

Invalid Invoice Number

and you will not be able to post the invoice

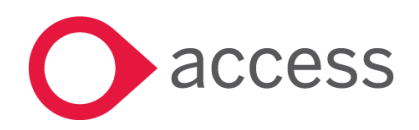

This Document is the property of Access UK © Copyright 2017 Access UK Ltd | All rights reserved Classification – Restricted

### Reports>Returns > SoFA Assistant

#### SoFA Assistant 2018

The SoFA Assistant has been updated for the Financial Year 2018 in accordance with the 2017-18 Accounts Directive

Go to Reports>Returns>SoFA Assistant

Returns v SoFA Assistant

The following screen will appear

SoFA Assistant

| 1 Info - Your report will automatically download once generated. Please check your download folder. |          |
|----------------------------------------------------------------------------------------------------|----------|
|                                                                                                    |          |
|                                                                                                    | Generate |

Click in Generate to create the report

It will go into your 'downloads' and can be run from there.

To use the report you will need to Enable Editing and then Enable Content.

The Report comes with 2 tabs

- 1. SoFA
- 2. Balances by Codes

The SoFA Tab gives the breakdown of Income and expenditure during the year based on Restricted, Unrestricted and Restricted Fixed Asset Funds.

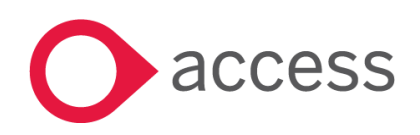

## HCSS Academy

## Statement of Financial Activities for the year ended 31 August 2018 (including Income and Expenditure Account)

|                                             |      |              | Restricted R | estricted | Total | Total |
|---------------------------------------------|------|--------------|--------------|-----------|-------|-------|
|                                             |      | Unrestricted | General Fix  | ed Asset  | 2019  | 2017  |
|                                             |      | Funds        | Funds        | Funds     | 2010  | 2017  |
| Income and endowments from:                 | Note | £000£        | £000 °       | £000      | £000  | £000  |
| Donations and capital grants                | 3    | -            | -            | -         | -     | -     |
| Transfer from local authority on conversion |      | -            | -            | -         | -     | -     |
| Charitable activities:                      |      |              |              |           |       |       |
| Funding for the academy trust's             |      |              |              |           |       |       |
| educational operations                      | 4    | -            | -            | -         | -     | -     |
| Provision of boarding activities [if reqd]  | 33   | -            | -            | -         | -     | -     |
| Teaching schools (if required)              |      | -            | -            | -         | -     | -     |
| Other trading activities                    | 5    | -            | -            | -         | -     | -     |
| Investments                                 | 6    | -            | -            | -         | -     | -     |
|                                             |      |              |              |           |       |       |
| Total                                       |      |              | · .          | -         | -     | -     |
|                                             |      |              |              |           |       |       |
| Expenditure on:                             |      |              |              |           |       |       |
| Raising funds                               | 7    | -            | -            | -         | -     | -     |
| Charitable activities:                      |      |              |              |           |       |       |
| Grants                                      | 8    | -            | -            | -         | -     | -     |
| Academy trust educational operations        | 9    | -            | -            | -         | -     | -     |
| Provision of boarding activities [if reqd]  | 33   | -            | -            | -         | -     | -     |
| Teaching schools (if required)              | 36   | -            | -            | -         | -     | -     |
| Other                                       |      | -            | -            | -         | -     | -     |
| Total                                       |      | -            | -            | -         | -     | -     |
|                                             |      |              |              |           |       |       |
| Net income / (expenditure)                  |      | -            | -            | -         | -     | -     |
|                                             |      |              |              |           |       |       |

The Balances by Codes tab provides the balances for all the ledger codes split by fund type and cost centre (Columns A-K) From Column L the display changes to the rows in the SoFA. To map the balances on the ledger codes to the SoFA Rows enter a Y in the column. The ledger code will turn from Green to Black, if the ledger code is mapped more than once it will turn to Red

|              |              |            |         |              |            |                 |                    |        | (Fund Type: U - I        | Intestricted | Unrestricted Funds      | r 0.00                       | 0.00                             | 1 0.00                          |                                      |
|--------------|--------------|------------|---------|--------------|------------|-----------------|--------------------|--------|--------------------------|--------------|-------------------------|------------------------------|----------------------------------|---------------------------------|--------------------------------------|
|              |              |            |         |              |            |                 |                    |        | (Fund Type: R            | - Restricted | Restricted Funds        | 0.00                         | 0.00                             | 0.00                            | 0.0                                  |
|              |              | Clear Filt |         |              |            |                 |                    | (F)    | and Type: F - Restricted | Fixed Asset  | Restricted Fixed Assets | 0.00                         | 0.00                             | 0.00                            | 9.9                                  |
|              |              | clear Filt | ers     |              |            |                 |                    |        | (Fund Typ                | e: O - Other | Other                   | 0.00                         | 0.00                             | 0.00                            | 0.0                                  |
|              |              |            |         |              |            | there there are |                    |        |                          |              | Total 2018              | 0.00                         | 0.00                             | 0.00                            | 0.0                                  |
| Fund Type: U | Fund Type: R | Fund       | Type: F | Fund Type: O | Total      |                 |                    |        |                          |              | Section                 | Income and endowments from:  | Income and endowments from:      | Income and endowments from:     | Income and endowments from:          |
| t ·          | £ .          | £          |         | 1 .          | £ .        |                 |                    |        |                          |              | Sub-Section             |                              |                                  | Charitable activities:          | Charitable activities:               |
|              |              |            |         |              |            |                 |                    |        |                          |              | Note Number             | 3                            |                                  | 4                               | 33                                   |
| Unrestricted | Restricted   | Restricted |         | Other        | Total 2017 | Ledger          | Ledger Description | Ledger | Ledger Type              | Cost         | Cost Centre Description | Donations and capital grants | Transfer from local authority on | Funding for the academy trust's | Provision of boarding activities lif |
| Funds        | Funds        | Fixed Asse | ts      |              |            | Code            |                    | Type   | Description              | Centre       |                         |                              | conversion                       | educational operations          | read                                 |
|              | -            |            |         |              |            | -               | · •                | -      | -                        | Code *       |                         |                              | -                                | -                               |                                      |
| 0.0          | 0 00         | 0          | 0.0     | 0.00         | 0 0        | 00 0000         | Ledger 0           | EXP    | Expenditure              | AAAAA        | Cost Centre A           |                              |                                  |                                 |                                      |
| 0.0          | 0 0.0        | 0          | 0.0     | 0.00         | 0 0        | 00 0001         | Ledger 1           | EXP    | Expenditure              | 88888        | Cost Centre 8           |                              |                                  |                                 |                                      |
| 0.0          | 0.0          | 0          | 0.0     | 0.00         | 0.0        | 00 0002         | Ledger 2           | EXP    | Expenditure              | AAAAA        | Cost Centre A           |                              |                                  |                                 |                                      |
| 0.0          | 0 0.0        | 0          | 0.0     | 0.00         | 0 0        | 00 0003         | Ledger 3           | EXP    | Expenditure              | 88888        | Cost Centre B           |                              |                                  |                                 |                                      |
| 0.0          | 0.0          | 0          | 0.0     | 0.00         | 0 0        | 00 0004         | Ledger 4           | EXP    | Expenditure              | AAAAA        | Cost Centre A           |                              |                                  |                                 |                                      |
| 0.0          | 0.0          | 0          | 0.0     | 0.00         | 0 0        | 00 0005         | Ledger 5           | EXP    | Expenditure              | 88888        | Cost Centre B           |                              |                                  |                                 |                                      |
| 0.0          | 0.0          | 0          | 0.0     | 0.00         | 0.0        | 00 0006         | Ledger 6           | EXP    | Income                   | AAAAA        | Cost Centre C           | Y                            |                                  |                                 |                                      |
| 0.0          | 0.0          | 0          | 0.0     | 0.00         | 0 0        | 00 0007         | Ledger 7           | EXP    | Income                   | 88888        | Cost Centre D           |                              |                                  |                                 |                                      |
| 0.0          | 0.0          | 0          | 0.0     | 0.00         | 0.         | 000 0008        | Ledger 8           | EXP    | Income                   | AAAAA        | Cost Centre C           |                              | Y                                | Y                               |                                      |
| 0.0          | 0.0          | 0          | 0.0     | 0.00         | 0.0        | 000 0009        | Ledger 9           | EXP    | Income                   | 88888        | Cost Centre D           |                              |                                  |                                 |                                      |
| 0.0          | 0.0          | 0          | 0.0     | 0.00         | 0 0        | 00 0010         | Ledger 10          | EXP    | Income                   | AAAAA        | Cost Centre C           |                              |                                  |                                 |                                      |
| 0.0          | 0.0          | 0          | 0.0     | 0.00         | 0.0        | 00 0011         | Ledger 11          | EXP    | Income                   | 88888        | Cost Centre D           |                              |                                  |                                 |                                      |
| 0.0          | 0.0          | 0          | 0.0     | 0.00         | 0.0        | 00 0012         | Ledger 12          | EXP    | Income                   | AAAAA        | Cost Centre C           |                              |                                  | 1                               |                                      |
|              |              |            |         |              |            |                 |                    |        |                          |              |                         | 1                            | 1                                | •                               |                                      |

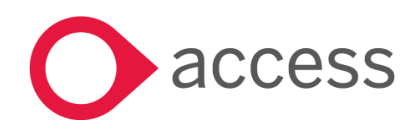

This Document is the property of Access UK © Copyright 2017 Access UK Ltd | All rights reserved Classification – Restricted

The data can be filtered for ease of use by using the filter options at the top of columns A-K. To clear any filters selected click on the Clear Filters button.

The totals shown in columns L onwards will feed through to the relevant row in the SoFA tab

## HCSS Academy

## Statement of Financial Activities for the year ended 31 August 2018 (including Income and Expenditure Account)

|                                             |      | Unrestricted<br>Funds | Restricted<br>General<br>Funds | Restricted<br>Fixed Asset<br>Funds | Total<br>2018 | Total<br>2017 |
|---------------------------------------------|------|-----------------------|--------------------------------|------------------------------------|---------------|---------------|
| Income and endowments from:                 | Note | £000                  | £000                           | £000                               | £000          | £000          |
| Donations and capital grants                | 3    | -                     | 4                              | -                                  | 4             | -             |
| Transfer from local authority on conversion |      | -                     | (1)                            | -                                  | (1)           | -             |
| Charitable activities:                      |      | _                     |                                |                                    |               |               |
| Funding for the academy trust's             |      |                       |                                |                                    |               |               |
| educational operations                      | 4    | -                     | -                              | -                                  | -             | -             |
| Provision of boarding activities [if reqd]  | 33   | -                     | -                              | -                                  | -             | -             |
| Teaching schools (if required)              |      | -                     | -                              | -                                  | -             | -             |
| Other trading activities                    | 5    | -                     | -                              | -                                  | -             | -             |
| Investments                                 | 6    | -                     | -                              | -                                  | -             | -             |
| Total                                       | a    | ae                    | 3                              | -                                  | 3             | -             |
| Expenditure on:                             |      |                       | -                              |                                    |               |               |
| Raising funds                               | 7    | -                     | -                              | -                                  | -             | -             |
| Charitable activities:                      |      |                       |                                |                                    |               |               |
| Grants                                      | 8    | -                     | -                              | -                                  | -             | -             |
| Academy trust educational operations        | 9    | -                     | -                              | -                                  | -             | -             |
| Provision of boarding activities [if reqd]  | 33   | -                     | -                              | -                                  | -             | -             |
| Teaching schools (if required)              | 36   | -                     | -                              | -                                  | -             | -             |
| Other                                       | _    | -                     | -                              | -                                  | -             | -             |
| Total                                       |      | -                     | -                              | -                                  | -             | -             |
| Net income / (expenditure)                  |      | -                     | 3                              | -                                  | 3             | -             |

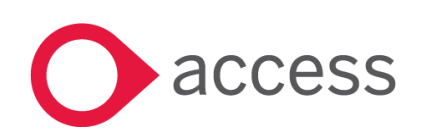

This Document is the property of Access UK © Copyright 2017 Access UK Ltd | All rights reserved Classification – Restricted

# How to Contact Us

For further information related to this release or how to upgrade please use the following contacts:

Your Account Manager or Customer Success Manager

Support department

- Support Portal https://access-support.force.com/Support/s/
- Tel 0845 340 4547

General Website: https://www.theaccessgroup.com/

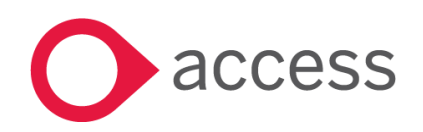